## Visit www.myskillsfuture.sg

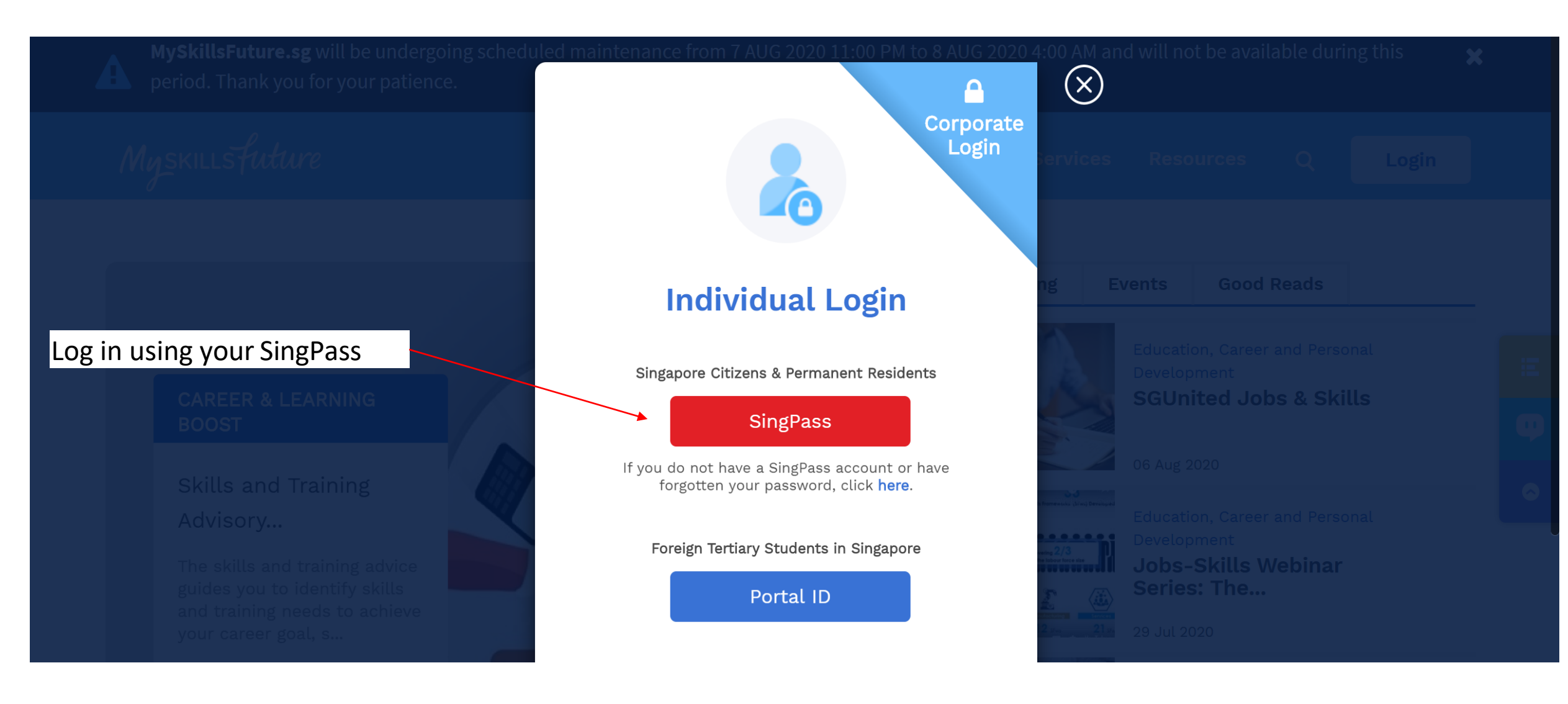

## Go to tab "Digital Services" Click "Claim SkillsFuture Credits"

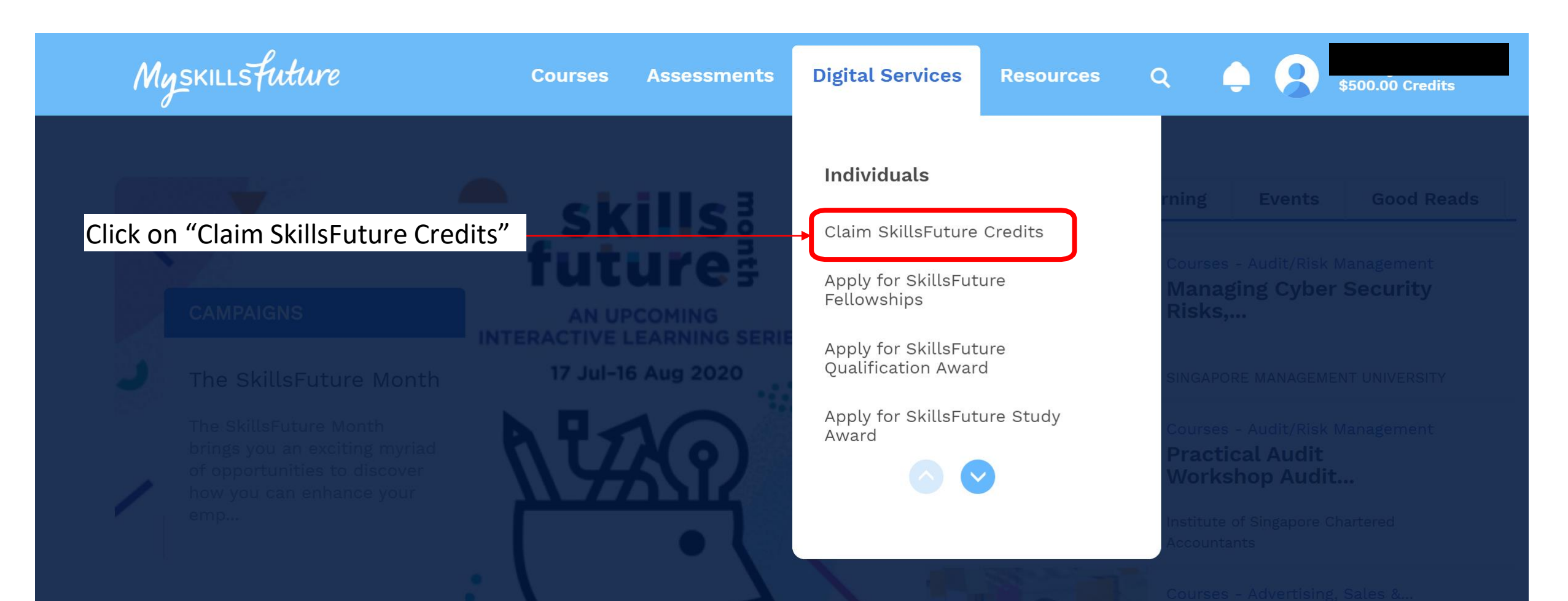

## Create your Skills Future account first

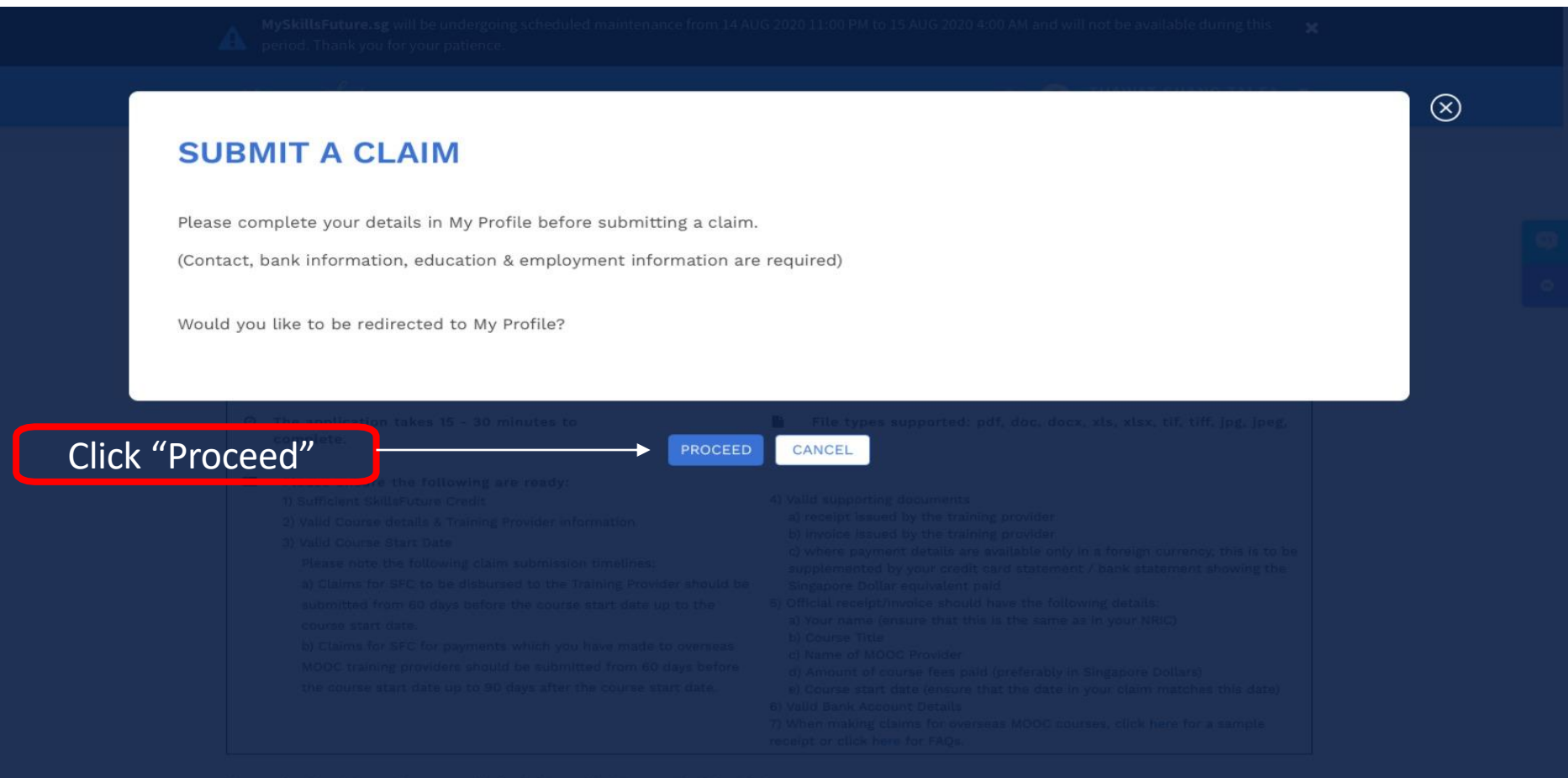

Search For Your Course Using One Or More Fields Below

#### **SkillsFuture Credit Profile**

#### **Personal Information**

school.com

| Saturation                      | Pre  | ferred Name            |             |
|---------------------------------|------|------------------------|-------------|
| Please Select                   | ~    |                        |             |
| Email Address                   |      |                        |             |
| Contact Information             |      |                        |             |
| Country Num!                    | per  |                        |             |
| Singapore (+65) 🗸               |      | Fill up your details a | accordingly |
| Highest Education Qualification |      |                        |             |
| Qualification Type              |      |                        |             |
| GCE 'O' Level                   | ~    |                        |             |
| Qualification Name (optional)   | Yea  | ar Attained            |             |
| Qualification Name              | Y    | 'ear Attained          |             |
| Name of School / Institution    | Fiel | ld of Study            |             |
|                                 |      |                        |             |

#### **Current Employment Information**

Employment Status Fill up your details accordingly Please Select V Job Title Job Title Employment Type Company Name Start Date Select Please select Occupation Classification Industry Please select Please select  $\sim$  $\sim$ Monthly Basic Salary Range Please Select V Click on this button once you fill up everything **Bank Information** Bank Name (optional) Account Number (optional) Please Select E.g. 1234567890  $\sim$ 

Discard Changes Save And Submit Claim

## Search for the course

Search For Your Course Using One Or More Fields Below

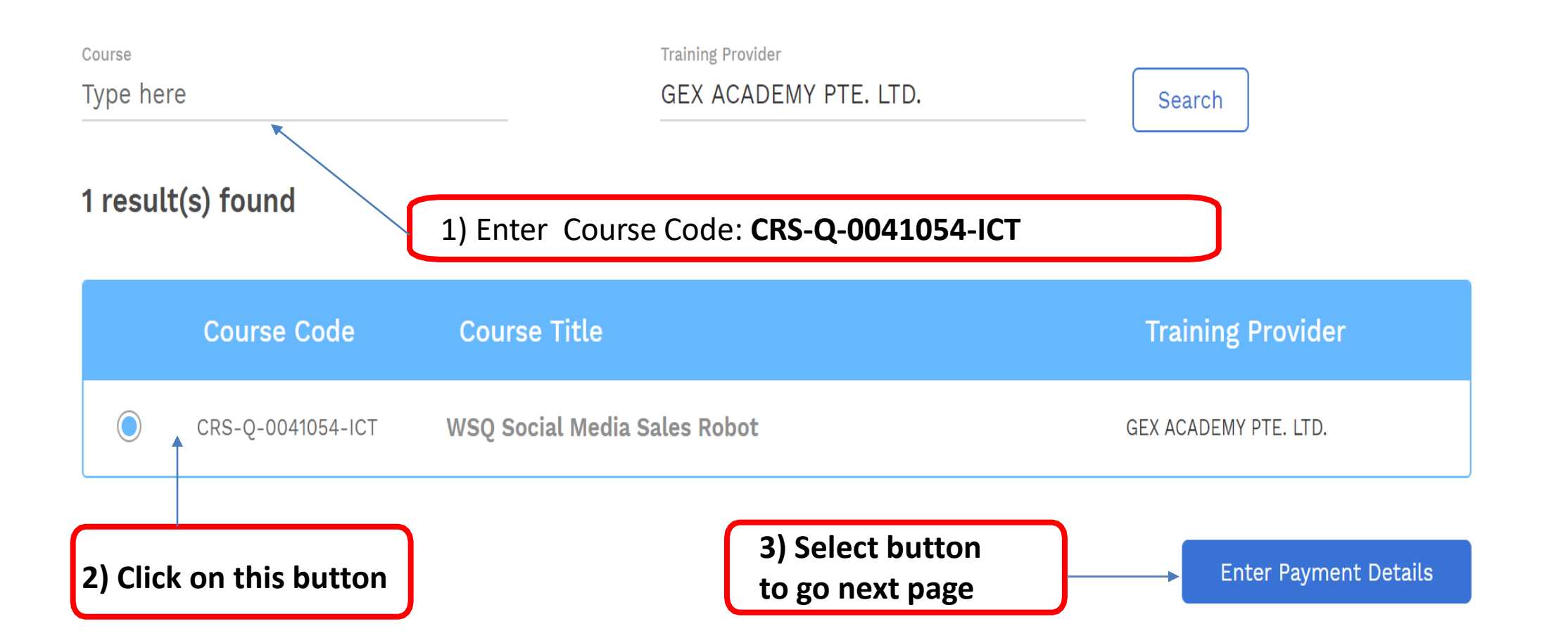

#### 1) Key in Your Course Start Date

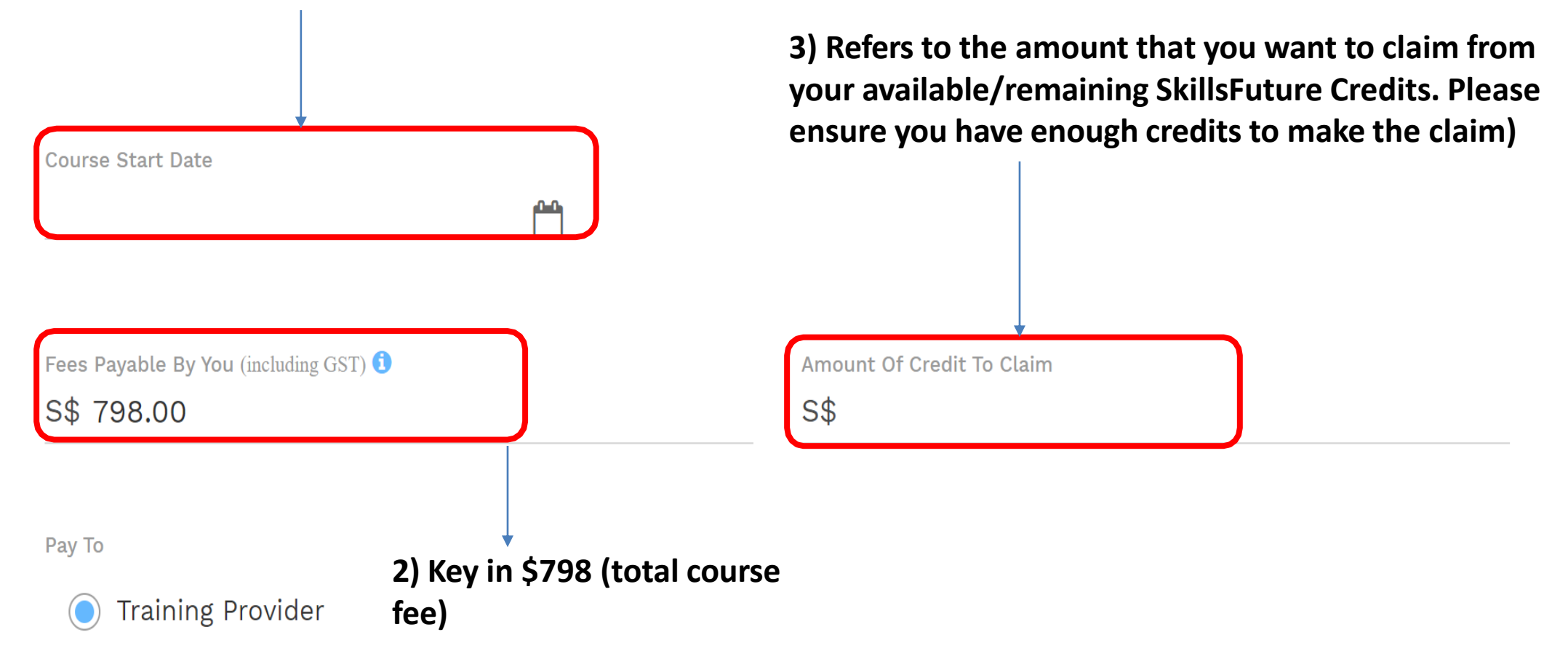

## Upload quotation that GEX Academy sent Eg: (SMSR 20 G0000)

PAY TO

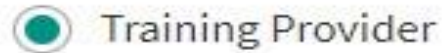

SUPPORTING DOCUMENTS (e.g. official receipts, invoices, etc.)

Up to 10 files may be uploaded (maximum 5MB in total). File types supported: pdf, doc, docx, xls, xlsx, tif, tiff, jpg, jpeg, png.

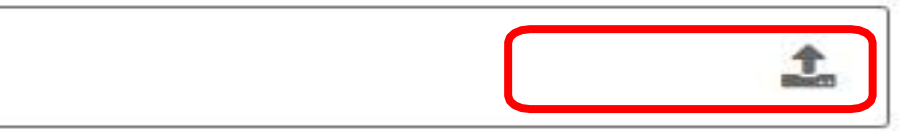

#### DECLARATION

#### **IMPORTANT FOR YOUR ATTENTION:**

Upload Invoice issued by Training Provider. Invoice MUST indicate your full name as per your NRIC. If your SkillsFuture Login name/NRIC name is different from your name indicated in the Invoice, please do NOT upload, and inform us immediately.

I have read and agreed to the skillsfuture credit terms and conditions

#### SUPPORTING DOCUMENTS (e.g. official receipts, invoices, etc.)

Up to 10 files may be uploaded (maximum 5MB in total). File types supported: pdf, doc, docx, xls, xlsx, tif, tiff, jpg, jpeg, png.

SKILLSFUTURE - QUOTATION 7-8 JUL1...

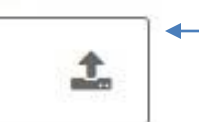

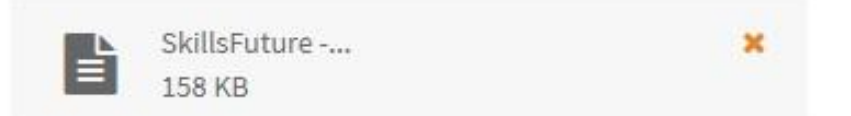

## Ensure that the quotation uploaded from your PC is correct.

#### DECLARATION

I have read and agreed to the skillsfuture credit terms and conditions

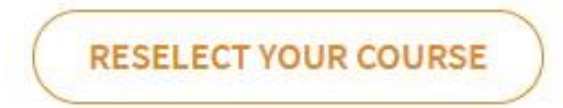

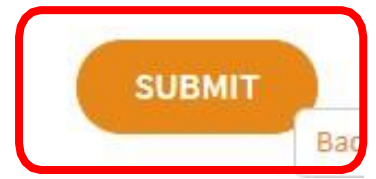

## Important: Please screen capture this CLAIM CONFIRMATION page

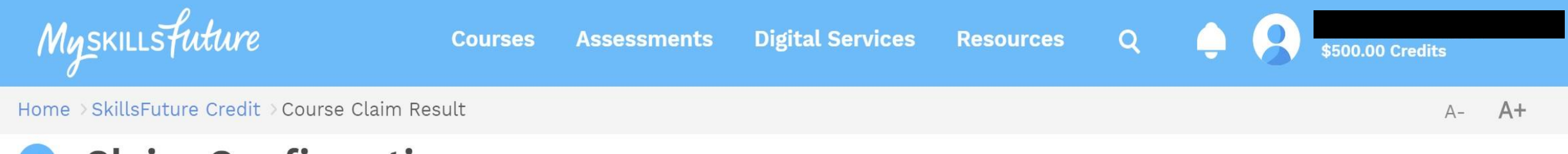

### Claim Confirmation

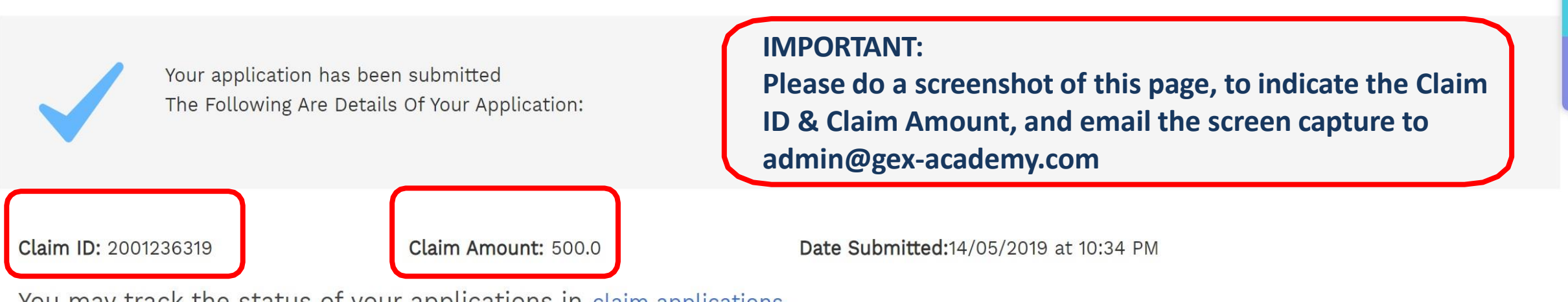

You may track the status of your applications in claim applications.

# See you in class! ③

Note:

If you have already claim Skills Future for the upcoming course and you are unable to attend the course last minute, please email us at <u>admin@gex-academy.com</u> as you will need to withdraw the claim from your Skills Future account.

Once you confirm for the next course date, you will need to do the claim again.